# **Correction Instruction**

Vendor Invoice Management - Invoice Solution

VIM 7.6 SPS3, CI No. 129

Document Version: May 30, 2022

#### www.opentext.com

NORTH AMERICA +800 499 6544 • UNITED STATES +1 847 267 9330 • GERMANY +49 89 4629 0

UNITED KINGDOM +44 0 1189 848 000 • AUSTRALIA +61 2 9026 3400

## Summary

Note Number : VIM 7.6-SPS3-CI-129 Date Released: 5/30/2022 Date Revised : Revision No : Key words :

Reminders, VIM Notifications, Posted Approval, One Step Approval

## **Disclaimer**

OpenText strongly recommends validating and testing this Correction Instruction in the test system. Pre-requisite mentioned below for the implementation of the CI to be followed before implementation of the fix. Beyond the installation of this patch as explained below, further adjustments to product settings or adjustments to customer specific extensions might be required

## **Symptom**

Reminders for Posted Approval don't work when One Step Approval is triggered.

## **Pre-Requisite**

VIM 7.5, VIM 16.3

## Implementation Instructions

Steps 1-9 and 11-21 are for both versions.

Step 10 is only specific for 16.3/20.4 (HANA) systems.

#### www.opentext.com

NORTH AMERICA +800 499 6544 • UNITED STATES +1 847 267 9330 • GERMANY +49 89 4629 0

UNITED KINGDOM +44 0 1189 848 000 • AUSTRALIA +61 2 9026 3400

## **Solution**

## Step 1

Go to SE37 and search for "/OPT/VIM\_PROCESS\_CONTROLLER". Open it in Edit mode.

## Step 2

In Data declarations, search for the following code context:

```
l_proc_chk TYPE /opt/vw proc_chk,
        l option TYPE /opt/vim t801,
         1 approval id TYPE /opt/vim t801-optionid, VIMI-14932
        l approval id TYPE /ptgwfi/z const-zconst,
                                                   "VIMI-14932
```

## Step 3

Add the following code below the searched context:

```
l_approval_id_const TYPE /ptgwfi/z_const-zvalue, "VIMI-29524
 l approval id others TYPE /ptgwfi/z const-zvalue, "VIMI-29524
```

## Step 4

The code should now look as follows:

| 27 | DATA : 1 Thead TYPE /opt/vim Thead,                           |
|----|---------------------------------------------------------------|
| 28 | l user option TYPE /opt/vim t802,                             |
| 29 | objectid TYPE balnrext,                                       |
| 30 | l_return TYPE bapiret2,                                       |
| 31 | t_return TYPE TABLE OF bapiret2,                              |
| 32 | l_curr_proc_type TYPE /opt/vim_lhead-curr_proc_type,          |
| 33 | old_proc_type TYPE /opt/vim_1head-curr_proc_type,             |
| 34 | new_proc_type TYPE /opt/vim_lhead-curr_proc_type,             |
| 35 | p_wiid TYPE swwwihead-wi_id,                                  |
| 36 | flowid TYPE /opt/docflowid,                                   |
| 37 | old_flowid TYPE /opt/docflowid,                               |
| 38 | lt_actors TYPE tswhactor,                                     |
| 39 | l_proc_chk TYPE /opt/vw_proc_chk,                             |
| 40 | l_option TYPE /opt/vim_t801,                                  |
| 41 | * l_approval_id TYPE /opt/vim_t801-optionid, VIMI-14932       |
| 42 | l_approval_id TYPE /ptgwfi/z_const-zconst, "VIMI-14932        |
| 43 | l_approval_id_const TYPE /ptgwfi/z_const-zvalue, "VIMI-29524  |
| 44 | l_approval_id_others TYPE /ptgwfi/z_const-zvalue, "VIMI-29524 |
| 45 | <pre>l_srm_email TYPE /opt/vim_t801-optionid,</pre>           |
| 46 | <pre>l_sendback_id TYPE /opt/vim_t801-optionid,</pre>         |

#### www.opentext.com

NORTH AMERICA +800 499 6544 • UNITED STATES +1 847 267 9330 • GERMANY +49 89 4629 0

UNITED KINGDOM +44 0 1189 848 000 • AUSTRALIA +61 2 9026 3400

Search for the following code context:

```
CALL FUNCTION '/OPT/VIM READ CONSTANT'
     EXPORTING
       prod code
                    = '005'
       param name = 'APPROVAL OPTION'
      IMPORTING
       param_value = 1 approval id
      EXCEPTIONS
       not found
                    = 1
       OTHERS
                    =
```

### Step 6

Replace it with the following code:

```
CLEAR 1 approval id const. "VIMI-29524
   CALL FUNCTION '/OPT/VIM READ CONSTANT'
     EXPORTING
      prod_code = '005'
      param_name = 'APPROVAL OPTION'
     IMPORTING
       param value = 1 approval id
                                                    "VIMI-29524
      param value = 1 approval id const
                                                    "VIMI-29524
     EXCEPTIONS
      not found = 1
                = 2.
      OTHERS
   SPLIT 1 approval id const AT ',' INTO 1 approval id 1 approval id others.
"VIMI-29524
```

#### www.opentext.com

NORTH AMERICA +800 499 6544 • UNITED STATES +1 847 267 9330 • GERMANY +49 89 4629 0

UNITED KINGDOM +44 0 1189 848 000 • AUSTRALIA +61 2 9026 3400

The code should now look as follows:

```
214
215
          CALL FUNCTION '/OPT/VIM READ CONSTANT'
216
          EXPORTING
217
           prod_code = '005'
            param_name = 'RESTART_DP'
218
219
          IMPORTING
220
            param_value = l_trigger_dp
221
          EXCEPTIONS
222
           not_found = 1
223
             OTHERS
                        = 2
224
225
         CLEAR 1 approval id const.
                                                           "VIMI-29524
226
227
        CALL FUNCTION '/OPT/VIM READ CONSTANT'
228
          EXPORTING
           prod_code = '005'
param_name = 'APPROVAL_OPTION'
229
230
231
          IMPORTING
232
     ×
             param_value = l_approval_id
                                                           "VIMI-29524
                                                          "VIMI-29524
233
             param value = 1 approval id const
234
          EXCEPTIONS
                        = 1
235
           not found
236
             OTHERS
                        = 2.
      SPLIT 1_approval_id_const AT ',' INTO 1_approval_id 1_approval_id_others. "VIMI-29524
237
238
     *Begin of VIMI-15719/ccheemar
        CALL FUNCTION '/OPT/VIM READ CONSTANT'
239
          EXPORTING
240
           prod code = '005'
241
```

## Step 8

Save and Activate

#### www.opentext.com

NORTH AMERICA +800 499 6544 • UNITED STATES +1 847 267 9330 • GERMANY +49 89 4629 0

UNITED KINGDOM +44 0 1189 848 000 • AUSTRALIA +61 2 9026 3400

Go to SE38 and search for "/OPT/V1001". Open in edit mode.

### Step 10

Expand Methods and select "Call Dashboard" as shown in the image below. Click on Program:

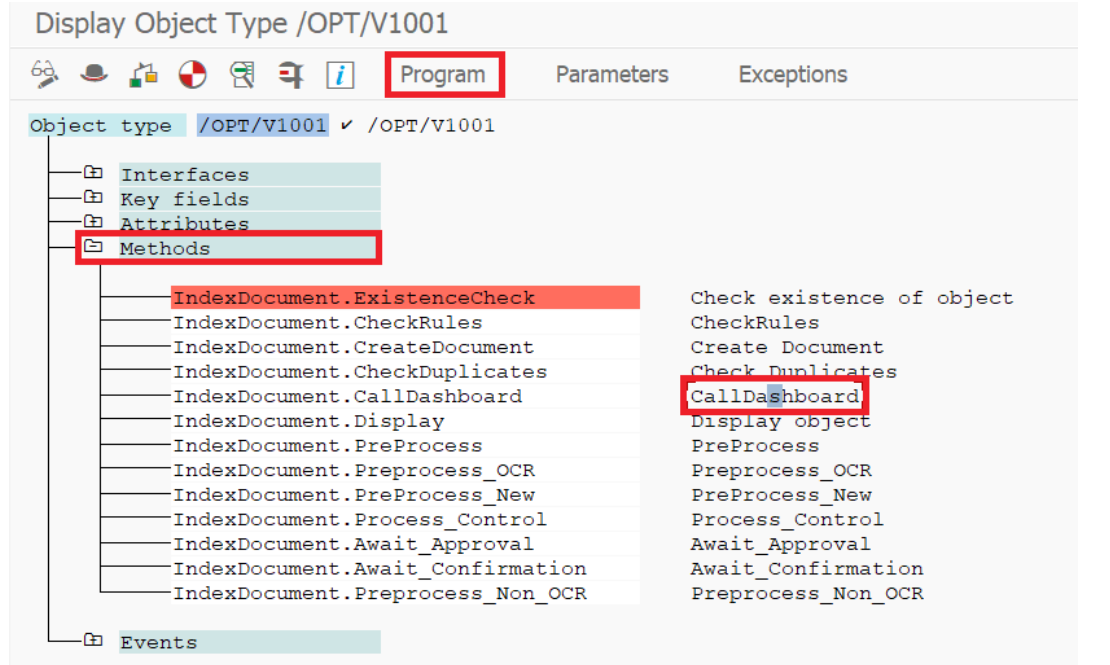

## Step 11

Search for the following code context:

```
begin method calldashboard changing container.
*DATA 1 approval id TYPE /opt/vim t801-optionid. "VIMI-14932
DATA l_approval_id TYPE /ptgwfi/const.
                                                             "VIMI-14932
```

#### www.opentext.com

NORTH AMERICA +800 499 6544 • UNITED STATES +1 847 267 9330 • GERMANY +49 89 4629 0

UNITED KINGDOM +44 0 1189 848 000 • AUSTRALIA +61 2 9026 3400

Add the following code below the searched context:

```
DATA 1 approval id const TYPE /ptgwfi/z const-zvalue. "VIMI-29524
                                                       "VIMI-29524
DATA l approval id others TYPE /ptgwfi/z const-zvalue.
```

### Step 13

The code should look as follows:

```
44
    begin method calldashboard changing container.
45
    *DATA 1 approval id TYPE /opt/vim t801-optionid. "VIMI-14932
    DATA 1 approval id TYPE /ptgwfi/const.
                                                                "VIMI-14932
46
    DATA l_approval_id_const TYPE /ptgwfi/z_const-zvalue.
                                                               "VIMI-29524
47
    DATA l approval id others TYPE /ptgwfi/z const-zvalue. "VIMI-29524
48
49
    DATA lcl indexer TYPE REF TO /opt/cl vim doc processor.
50
    DATA 1 wftask TYPE /opt/vim t801-wftask.
    DATA 1 dfstatus TYPE /opt/docstatus. "Document Create Failed Status
51
    DATA 1 dsstatus TYPE /opt/docstatus. "Document Create Success Status
52
53
    DATA 1 ddstatus TYPE /opt/docstatus. "Sent to Document Create Status
```

### Step 14

Search for the following code context:

```
CALL FUNCTION '/OPT/VIM READ CONSTANT'
    EXPORTING
     prod code = '005'
     param name = 'APPROVAL OPTION'
   IMPORTING
      param value = 1 approval id
   EXCEPTIONS
     not found
                 = 1
     OTHERS
                  = 2
```

```
IF l approval id CS
   lcl indexer->/opt/if cp process option~option data-optionid.
```

#### www.opentext.com

NORTH AMERICA +800 499 6544 • UNITED STATES +1 847 267 9330 • GERMANY +49 89 4629 0

UNITED KINGDOM +44 0 1189 848 000 • AUSTRALIA +61 2 9026 3400

Replace it with the following code:

```
CLEAR l approval id const.
                                                    "VIMI-29524
 CALL FUNCTION '/OPT/VIM READ CONSTANT'
   EXPORTING
   prod code = '005'
    param name = 'APPROVAL OPTION'
   IMPORTING
   param value = 1 approval id
                                                     "VIMI-29524
                                                     "VIMI-29524
     param value = 1 approval id const
   EXCEPTIONS
   not_found = 1
     OTHERS = 2.
 SPLIT 1 approval id const AT ',' INTO 1 approval_id 1 approval_id_others.
"VIMI-29524
* start of change VIMI-14932
IF l approval id CS
lcl_indexer->/opt/if_cp_process_option~option data-optionid
 OR l approval id others CS
                                                                "VIMI-
29524
lcl_indexer->/opt/if_cp_process_option~option data-optionid. "VIMI-
29524
```

#### www.opentext.com

NORTH AMERICA +800 499 6544 • UNITED STATES +1 847 267 9330 • GERMANY +49 89 4629 0

#### UNITED KINGDOM +44 0 1189 848 000 • AUSTRALIA +61 2 9026 3400

The code should now look as follows:

```
~11
318 🗇 "swc set element container 'PROC DET SEQ' lcl indexer->proc det seq.
      - * Set the Not First Pass flag
319
        lcl indexer->index header-nofirstpass = 'X'.
321
322
       CLEAR 1 approval id const.
                                                                 "VIMI-29524
323
      CALL FUNCTION '/OPT/VIM READ CONSTANT'
324
        EXPORTING
325
          prod_code = '005'
param_name = 'APPROVAL_OPTION'
326
327
         IMPORTING
      * param_value = l_approval_id
param_value = l_approval_id_o
EXCEPTIONS
329
                                                                 "VIMI-29524
                                                                 "VIMI-29524
330
             param value = 1 approval id const
331
         not_found = 1
332
           OTHERS = 2.
333
       SPLIT l_approval_id_const AT ',' INTO l_approval_id l_approval_id_others. "VIMI-29524
334
335
336 * start of change VIMI-14932
337 🖨 IF l approval id CS
338
          lcl_indexer->/opt/if_cp_process_option~option_data-optionid
      OR l_approval_id_others Cs "VIMI-29524
lcl_indexer->/opt/if_cp_process_option~option_data-optionid. "VIMI-29524
339
340
341
342
343 🗄 * IF lcl_indexer->/opt/if_cp_process_option~option_data-optionid
     * end of change VIMI-14932
* end of change VIMI-14932
                                EQ 1 approval id.
344
345
    * CALL METHOD lcl indexer->update1().
346
                                                                         "VIMI-9301
```

## Step 17

Save and Activate

### Step 18

Go to SM30 and open table "/PTGWFI/Z CONST" in edit mode.

#### www.opentext.com

NORTH AMERICA +800 499 6544 • UNITED STATES +1 847 267 9330 • GERMANY +49 89 4629 0

UNITED KINGDOM +44 0 1189 848 000 • AUSTRALIA +61 2 9026 3400

Search for the following Product code and Constant:

| 🖙 Another entry |                 | × |
|-----------------|-----------------|---|
| Product Code    | 005             |   |
| Product Version |                 |   |
| Constant        | APPROVAL_OPTION |   |
|                 |                 |   |
|                 |                 |   |
| Constant        | APPROVAL_OPTION |   |

## Step 20

Add "2021" as the value for this entry as shown below.

| Change View "WebFlow Constant Table": Overview |                    |                                                                             |                         |  |  |  |  |
|------------------------------------------------|--------------------|-----------------------------------------------------------------------------|-------------------------|--|--|--|--|
| 🤌 🕄 New Entries 🗈                              | e, 🖍 e, e, e,      |                                                                             |                         |  |  |  |  |
| WebFlow Constant Table                         |                    |                                                                             |                         |  |  |  |  |
| PrVersion                                      | Constant           | Descrn                                                                      | Value                   |  |  |  |  |
| 005                                            | APPROVAL_OPTION    | Option Id for Approval Workflow                                             | 2015,2021               |  |  |  |  |
| 005                                            | APP_DOCU_URL       | URL to show Configuration Documentation for Document Processing Application | http://www.opentext.com |  |  |  |  |
| 005                                            | ARCH_OBJECT_DEL    | Choose the delete flag option (2 or 3)                                      | 2                       |  |  |  |  |
| 005                                            | AR_OBJECT_DETRM_FM | Customer logicFM to determine archive object type                           |                         |  |  |  |  |
| 005                                            | AR_OBJECT_FROM_DP  | If set to 'X', AR object in VIM_1HEAD will be derived from DP doctype       |                         |  |  |  |  |

## Step 21

Save.

#### www.opentext.com

NORTH AMERICA +800 499 6544 • UNITED STATES +1 847 267 9330 • GERMANY +49 89 4629 0

UNITED KINGDOM +44 0 1189 848 000 • AUSTRALIA +61 2 9026 3400

Copyright ©2013-2014 Open Text Corporation OpenText is a trademark or registered trademarks, product names, company names, brands and service names mentioned herein are property of Open Text SA or other respective owners. All rights reserved. For more information, visit: http://www.opentext.com/2/global/site-copyright.html SKU#

## **About OpenText**

OpenText enables the digital world, creating a better way for organizations to work with information, on-premises or in the cloud. For more information about OpenText (NASDAQ/TSX: OTEX), visit opentext.com.

#### Connect with us:

OpenText CEO Mark Barrenechea's blog

Twitter | LinkedIn

#### www.opentext.com

NORTH AMERICA +800 499 6544 • UNITED STATES +1 847 267 9330 • GERMANY +49 89 4629 0

UNITED KINGDOM +44 0 1189 848 000 • AUSTRALIA +61 2 9026 3400